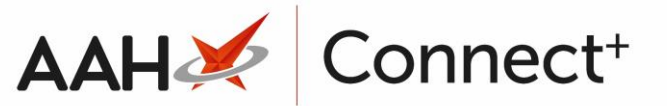

## **Creating an EPS Owing After Dispensing**

- 1. To begin, open the ETP Main Screen from the ProScript Connect Main Screen by clicking the **[ETP]** shortcut button, or by pressing **[Ctrl+E]**.
- 2. From the ETP Main Screen, highlight a prescription marked as Dispensed and select the **[F2 View / Edit]** button.
- 3. The Prescription Type window displays, with a *Processed* watermark. Select the **[F10 Edit Script]** button.

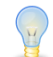

**Tip:** To print the full token, select the **[F8 - Print]** button. You can also print the token without the repeat information by clicking on the arrow and selecting the *Print without repeat information* option. You can also choose to print a line above each medication on the right hand side of the token by enabling the *Token Report Right Show Medication Separator* application setting from within the ETP category of Edit Application Settings.

| Prescription Typ                                                                                                    | e: FP10                                                                                                    |                                                                                                    |        | - = ×                                                                                                    |
|----------------------------------------------------------------------------------------------------|----------------------------------------------------------------------------------------------------|----------------------------------------------------------------------------------------------------|--------|----------------------------------------------------------------------------------------------------|
| Prescription Typ<br>Pharmacy Details<br>24/7 Pharmacy<br>Stop<br>128 Waterfields<br>Way<br>North Watford<br>Hertfordshire<br>WD24 7FE<br>28/28 Propranolol<br>10mg tabs<br>Script Id: 7520BE-<br>Start Date: 31/01/<br>Expiry Date: 31/01 | e: FP10<br>DOB<br>10/09/1973<br>Age<br>45 years 4<br>months<br>Prescribed Medic<br>Propranolol 10n<br>28 tablet<br>Take One Tablet<br>Dispensed Status<br>B81012-001319<br>2019<br>72019<br>SEGANI, Punit | Title, Forename, Surname Ad<br>MCHALE, Cleve Gerald (Mr)<br>2 Besford Close<br>Luton<br>LU2 8TX<br>NHS Number 944 637 0876<br>ration<br><b>ng tablets</b><br>As Soon As Possible<br>: Fully Dispensed<br>Tully Dispensed | ddress | <ul> <li>Script Id: 75208E-881012-001319</li> <li>Prescription Type: FP10 Release Version: 2</li> <li>Treatment Type: Repeat Dispensing (1 of 6)</li> <li>Prescription Start Date: 31/01/2019</li> <li>Review date at which the prescriber would like to review the treatment with the patient: 01/02/2020</li> <li>Prescription Expiry Date: 31/07/2019</li> <li>Digital Signature: Valid</li> <li>Signed By: 555073367109 Emis_Community Pharmacy</li> <li>Signed Date: 31/01/2019 11:21:36</li> <li>Patient Medication History: <ol> <li>Propranolol 10mg tablets - Take One Tablet As Soon As Possible, 28 tablet (1/6)</li> <li>Asacol 400mg MR gastro-resistant tablets (Allergan Ltd) - One To Be Taken Three Times A Day, 84 tablet (6/6)</li> <li>Ramipril 1.25mg tablets - One To Be Taken Each Day, 28 tablet (6/6)</li> <li>Citalopram 40mg tablets - One To Be Taken Each Day, 28 tablet (6/6)</li> <li>Gabapentin 100mg capsules - One To Be Taken Three Times A Day, 100 capsule (1/5)</li> <li>Amodipine 10mg tablets - One To Be Taken Each Day, 28 tablet (6/6)</li> <li>Gabapentin 100mg capsules - One To Be Taken Each Day, 28 tablet (1/6)</li> <li>Omeprazole 20mg gastro-resistant tablets - One To Be Taken Each Day, 28 tablet (1/6)</li> <li>Propranolol 10mg tablets - One To Be Taken Each Day, 28 tablet (1/6)</li> <li>Propranolol 10mg tablets - One To Be Taken Each Day, 28 tablet (1/6)</li> <li>Omeprazole 20mg gastro-resistant tablets - One To Be Taken Each Day, 28 tablet (1/6)</li> <li>Propranolol 10mg tablets - One To Be Taken Twice A Day, 28 tablet (1/6)</li> <li>Propranolol 10mg tablets - One To Be Taken Each Day, 28 tablet (1/6)</li> </ol></li></ul> |
| Item(s):                                                                                                    | SEGANI, Punit<br>EMISWebCR1 500<br>Fulford Grange, M<br>Rawdon<br>Leeds<br>Yorkshire<br>Tel: 01133800000                                                                                                  | 558870<br>02 881012<br>icklefield Lane Rawd<br>LS19 6BA                                                                                                    |        | Next review date: 01-Feb-2020<br>Charge Exemption Details:<br>Exempt before date - 09/09/1989<br>Exempt after date - 10/09/2033                                                                                                    |
|                                                                                                    |                                                                                                    |                                                                                                    |        | 🖶 F8 - Print 💌 ✔ F10 - Edit Script 🗙 Cancel                                                                                                    |

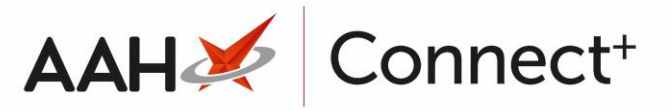

 The Edit Prescription window displays. If there is more than one item, ensure you have the relevant item highlighted in the left-hand side and select the [F5 - Change Dispensed Qty] button.

| Edit MCHALE, Cleve Gerald (Mr)'s Prescription Dispensed on 31/0                                                             | 1/2019 X                                                                                |  |  |  |  |  |
|----------------------------------------------------------------------------------------------------|-----------------------------------------------------------------------------------------|--|--|--|--|--|
| This is an ETP prescription. Status: Dispensed<br>The following actions are not allowed:<br>- delete the prescription item. |                                                                                         |  |  |  |  |  |
| Prescriber: SEGANI, Punit (EMISWebCR1 50002) Change Prescriber EPS                                                          |                                                                                         |  |  |  |  |  |
| Patient Exemption: 📕 💌 gets Income Support (IS) 👔 🔲 Evidence Seen                                                           |                                                                                         |  |  |  |  |  |
| Prescription Tracking Status: Prescription dispensed on 31/01/2019 12:09:50                                                 |                                                                                         |  |  |  |  |  |
| Requires Attention Prescription Notes                                                                                       |                                                                                         |  |  |  |  |  |
| Prescription Items                                                                                                    | Prescribed Item Details                                                                 |  |  |  |  |  |
| 1) 28 Propranolol 10mg tabs Take One Tablet As Soon As Possible                                                             | F1 - Change Prescribed Qty F2 - Change Dosage F3 - Change Prescribed Item 💼 F4 - Delete |  |  |  |  |  |
| Prescribed Propranolol 10mg tabs                                                                                            |                                                                                         |  |  |  |  |  |
|                                                                                                    | Quantity 28                                                                             |  |  |  |  |  |
|                                                                                                    | Dosage Take One Tablet As Soon As Possible                                              |  |  |  |  |  |
|                                                                                                    | Dispensing Details                                                                      |  |  |  |  |  |
| F5 - Change Dispensed Qty F6 - Change Dispensed Item F7 - Not Given 📾 F8 - Delete Dispens                                   |                                                                                         |  |  |  |  |  |
| 28 Propranolol 10mg tabs (28) PHD (£1.70) 31/01/2019 12:0                                                                   |                                                                                         |  |  |  |  |  |
| Endorsement                                                                                                    |                                                                                         |  |  |  |  |  |
| Additional Endorsements                                                                                                    |                                                                                         |  |  |  |  |  |
| 28/28 Propranolol 10mg tabs                                                                                                 |                                                                                         |  |  |  |  |  |
| Reason for Change *                                                                                                    |                                                                                         |  |  |  |  |  |
| Select Edit Reason 🔹 Edit Reason                                                                                            |                                                                                         |  |  |  |  |  |
|                                                                                                    |                                                                                         |  |  |  |  |  |
| Delete Entire Prescription   Added on 31/01/2019 at 12:09 by The Supervisor 🖌 F10 - Save 🔀 Cancel                           |                                                                                         |  |  |  |  |  |

5. A pop-up window displays, asking you to input the new dispensed quantity. Enter the quantity you want to dispense now, or *0* if you're creating a full owing, and select the **[F10 - OK]** button.

| Change Dispensed Quantity                   |
|---------------------------------------------|
| Please input the new dispensed quantity. 14 |
|                                             |
| 🖌 F10 - OK 🚺 🚱 Cancel                       |

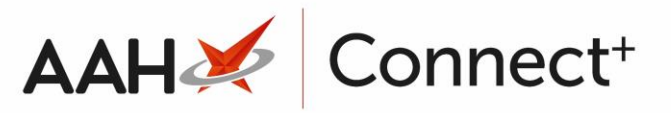

6. The item updates to display an owing tag of the outstanding quantity. Select the reason for the change, enter notes to explain the reason if applicable and select the **[F10 - Save]** button.

| Edit MCHALE, Cleve Gerald (Mr)'s Prescription Dispensed on 31/01/2019                                                       |                                                                                              |  |  |  |  |  |
|----------------------------------------------------------------------------------------------------|----------------------------------------------------------------------------------------------|--|--|--|--|--|
| This is an ETP prescription. Status: Dispensed<br>The following actions are not allowed:<br>- delete the prescription item. |                                                                                              |  |  |  |  |  |
| Prescriber: SEGANI, Punit (EMISWebCR1 50002) Change Prescriber                                                              |                                                                                              |  |  |  |  |  |
| Patient Exemption: 📕 🔹 gets Income Support (IS) 👔 🔲 Evidence Seen                                                           |                                                                                              |  |  |  |  |  |
| Prescription Tracking Status: Prescription dispensed on 31/01/2019 12:09:50                                                 |                                                                                              |  |  |  |  |  |
| Requires Attention Prescription Notes                                                                                       |                                                                                              |  |  |  |  |  |
| Prescription Items                                                                                                    | Prescribed Item Details                                                                      |  |  |  |  |  |
| 1) 28 Propranolol 10mg tabs 14 OWING Take One Tablet As Soon As P                                                           | F1 - Change Prescribed Qty F2 - Change Dosage F3 - Change Prescribed Item 🗎 F4 - Delete      |  |  |  |  |  |
|                                                                                                    | Prescribed Propranolol 10mg tabs                                                             |  |  |  |  |  |
|                                                                                                    | Quantity 28                                                                                  |  |  |  |  |  |
|                                                                                                    | Dosage Take One Tablet As Soon As Possible                                                   |  |  |  |  |  |
|                                                                                                    | Dispensing Details                                                                           |  |  |  |  |  |
|                                                                                                    | F5 - Change Dispensed Qty F6 - Change Dispensed Item F7 - Not Given 📾 F8 - Delete Dispensing |  |  |  |  |  |
|                                                                                                    | 14         Propranolol 10mg tabs (28) PHD (£1.70)         31/01/2019 12:09                   |  |  |  |  |  |
|                                                                                                    | Endorsement                                                                                  |  |  |  |  |  |
|                                                                                                    | Additional Endorsements                                                                      |  |  |  |  |  |
|                                                                                                    | 28/28 Propranolol 10mg tabs *                                                                |  |  |  |  |  |
| Reason for Change *                                                                                                    |                                                                                              |  |  |  |  |  |
| Wrong Quantity   Edit Reason Dispensed 14 tablets.                                                                          |                                                                                              |  |  |  |  |  |
| Delete Entire Prescription   Added on 31/01/2019 at 12:09 by The Supervisor                                                 |                                                                                              |  |  |  |  |  |

- 7. The system will produce a label for the quantity you are dispensing now, and/or an owing label of what is owed.
- 8. The ETP Main Screen displays, with the prescription tagged as Script Edited and PARTIAL or OWING, depending on if you created a partial or full owing.

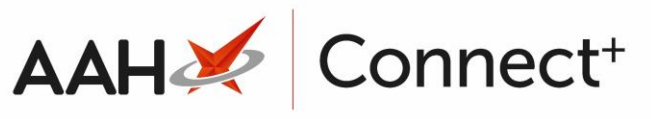

| ProScript Connect ▼<br>01 February 2019 15:38 | Search (CTRL+S)                                                                                                    | <b>-</b> α                         | 31 <b>2</b>   713   Re                 | esponsible Phan                                                                  | macist Victoria Smith           | User The Supervisor | - = ×      |
|-----------------------------------------------|----------------------------------------------------------------------------------------------------|------------------------------------|----------------------------------------|----------------------------------------------------------------------------------|---------------------------------|---------------------|------------|
| My shortcuts +<br>Redeem Owings               | Search Workflow Manager                                                                                                    | ETP ×                              |                                        |                                                                                  |                                 |                     |            |
| F2<br>Reprints<br>F6                          | F1 - Send / Receive     F2 - View / Edit     F3 - Send Dispense     F4 - Send Claim     F5 - Additional Functions     F6 - Nominated Scripts     F7 - Return Script     F8 - Re-Send                                                                                                    |                                    |                                        |                                                                                  |                                 |                     |            |
| Ordering<br>F7                                | F9 - Nominated Dispensary V F10 - Batch Functions F11 - Reports V Re-process Script Request Next Episode View PMR                                                                                                    |                                    |                                        |                                                                                  |                                 |                     |            |
| Overdue Scripts<br>F8                         | Prescriptions Kequests Nomination Requests                                                                                                    |                                    |                                        |                                                                                  |                                 |                     |            |
| MDS Prep<br>F9                                | All Dates     Filter Prescription On     Prescriptions Due to expire by Select a date 15                                                                                                    |                                    |                                        |                                                                                  |                                 |                     |            |
| MDS Scripts Due                               | R1 From Select a date                                                                                                    | Dispensed                          | Dispensed                              |                                                                                  |                                 | Attention Only      |            |
| SDM<br>Ctrl M                                 | R2 Search Datient, Script ID, DOB                                                                                                    |                                    |                                        |                                                                                  |                                 |                     |            |
| Stock Manager<br>Ctrl O                       | Version Date Ex                                                                                                    | xpiry Date Patient                 | -                                      | Token Ti                                                                         | reatment Type                   | Rx Type S           | tatus      |
| MDS Manager<br>F11                            | R2 01/02/2019 10:04 0                                                                                                    | 01/08/2019 SLACK, Laura Irene (Mrs | ) PARTIAL Exempt C                     |                                                                                  | Acute                           | FP10                | Dispensed  |
| ETP                                           | R2 31/01/2019 11:21 3                                                                                                    | 31/07/2019 MCHALE, Cleve Geral     | PARTIAL Script Edited Exempt H         | Rep                                                                              | peat Dispensing (1              | FP10                | Dispensed  |
| Script Q                                      | R2 17/12/2018 09:04 1                                                                                                    | 17/06/2019 MCHALE, Cleve Gerald (  | Mr) Paying                             |                                                                                  | Acute                           | FP10                | Dispensed  |
| RMS                                           | R2 13/12/2018 10:17 1                                                                                                    | 13/06/2019 MCHALE, Cleve Gerald (  | (Mr) Paying                            |                                                                                  | Acute                           | FP10                | Dispensed  |
| Ctrik                                         |                                                                                                    |                                    |                                        |                                                                                  |                                 |                     |            |
|                                               | Drug Description                                                                                                    | Quantity                           | Dosage                                 | Expiry Date                                                                      | L [944 637 0876]                |                     | EXEMPT (H) |
|                                               | Propranolol 10mg tablets 140                                                                                                    | 28 tablet                          | Take One Tablet As Soon As<br>Possible | 31/07/2019                                                                       | 2 Besford Close, Luton, LU2 8TX |                     | E          |
|                                               |                                                                                                    |                                    |                                        | DOR: 10 Sep 1973<br>Age: 45 years 4 months<br>Elected Services<br>EPS Registered |                                 |                     |            |
|                                               | Total (based on filters)     Line items: 5     Scripts: 5     Redeem Owing/Partial     GPRV     Active       Prescription return success.     3C82A3-C81007-00001A       Send return prescription for identifier:     3C82A3-C81007-00001A       Downloaded prescription mid-3C82A3-C81007-00001A       Release Prescription Request:     3C82A3-C81007-00001A |                                    |                                        |                                                                                  | •                               |                     |            |
|                                               |                                                                                                    |                                    |                                        |                                                                                  | *                               |                     |            |

## **Revision History**

| Version Number | Date          | Revision Details | Author(s)            |
|----------------|---------------|------------------|----------------------|
| 1.0            | 15 April 2025 | KB0073440        | Joanne Hibbert-Gorst |

Not to be reproduced or copied without the consent of AAH Pharmaceuticals Limited 2025.

## **Contact us**

For more information contact: **Telephone: 0344 209 2601**